## 单分子质量光度仪之如何使用原始数据作图

1. 使用 Refeyn DiscoverMP 软件打开数据文件后,点击图 1.1 中三个点 后,选择 Export 的 events 导出原始数据 CSV 文件

| Refeyn DiscoverMP  |           |                     |                         |
|--------------------|-----------|---------------------|-------------------------|
| File Help          |           |                     |                         |
| 1<br>Measurements  |           |                     |                         |
| + Open → Merge     |           |                     |                         |
| 003_Ferritin-PBS 2 | ··· >     |                     |                         |
|                    |           |                     |                         |
| Refeyn DiscoverMP  |           | Palace Direction AD |                         |
| File Help          |           | File Help           |                         |
| 2<br>Measurements  | Analysis  | 3<br>Measurements   | Analysis Figures Tables |
| + Open → Merge 🔟   |           | + Open >> Merge     |                         |
|                    |           | And Terring Las 5   | Rename                  |
| UUS_PERTITIN-PBS 2 | Rename    |                     | Export Results          |
|                    | Delete 30 | X                   | Events                  |
|                    | Export    |                     | Movie                   |
|                    | 28        | 30                  | Figure                  |
|                    |           | The second second   | Raw Frames              |

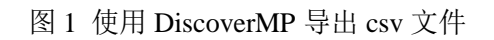

| 5                                            | A(X)                                         | B(Y)                                                                                            | C(Y)                                                                                     | D(Y)                                                                                       | E(Y)                                                                                                    | F(Y)                                                                                | G(Y)                                 | H(Y)                                                                             | I(Y)                                 |
|----------------------------------------------|----------------------------------------------|-------------------------------------------------------------------------------------------------|------------------------------------------------------------------------------------------|--------------------------------------------------------------------------------------------|----------------------------------------------------------------------------------------------------|-------------------------------------------------------------------------------------|--------------------------------------|----------------------------------------------------------------------------------|--------------------------------------|
| .ong Name                                    | frame_indices                                | x_coords                                                                                        | y_coords                                                                                 | contrasts                                                                                  | masses_kDa                                                                                                    | fit_errors                                                                          | diffblur_errors                      | neareast_neighbo<br>ur_distances                                                 | selections                           |
| Units                                        |                                              |                                                                                                 |                                                                                          |                                                                                            |                                                                                                    |                                                                                     |                                      |                                                                                  |                                      |
| Comments                                     |                                              |                                                                                                 |                                                                                          |                                                                                            |                                                                                                    |                                                                                     |                                      |                                                                                  |                                      |
| F(x)=                                        |                                              |                                                                                                 |                                                                                          |                                                                                            |                                                                                                    |                                                                                     |                                      |                                                                                  |                                      |
| Sparklines                                   |                                              |                                                                                                 |                                                                                          | desire a super-                                                                            |                                                                                                    |                                                                                     |                                      | 1                                                                                |                                      |
|                                              |                                              |                                                                                                 |                                                                                          |                                                                                            | and the second second s |                                                                                     |                                      | يستحصب المالية الملاد                                                            |                                      |
| 37                                           | 30                                           | 80.47305                                                                                        | 27.25735                                                                                 | -0.01956                                                                                   | 503.28368                                                                                                    | 0.00977                                                                             | 0                                    | 9.78765                                                                          | 1                                    |
| 38                                           | 30                                           | 137.91397                                                                                       | 47.93814                                                                                 | -0.00143                                                                                   | 43.25373                                                                                                    | 0.40408                                                                             | 0                                    | 11.28508                                                                         | 1                                    |
| 39                                           | 30                                           | 122.6167                                                                                        | 49.55432                                                                                 | -9.57632E-4                                                                                | 31.16297                                                                                                    | 0.46219                                                                             | 0                                    | 15.38241                                                                         | 1                                    |
| 40                                           | 31                                           | 9.92358                                                                                         | 37.77962                                                                                 | -0.00345                                                                                   | 94.46723                                                                                                    | 0.15747                                                                             | 0                                    | 24.49812                                                                         | 1                                    |
| 41                                           | 32                                           | 143.88203                                                                                       | 38.36027                                                                                 | -0.01946                                                                                   | 500.83719                                                                                                    | 0.01021                                                                             | 0                                    | 7.84224                                                                          | 1                                    |
| 42                                           | 33                                           | 132.36099                                                                                       | 17.56716                                                                                 | -0.00297                                                                                   | 82.2094                                                                                                    | 0.15367                                                                             | 0                                    | 16.21461                                                                         | 1                                    |
| 43                                           | 34                                           | 43.6311                                                                                         | 35.6145                                                                                  | -0.00367                                                                                   | 99.99876                                                                                                    | 0.16586                                                                             | 0                                    | 10.18673                                                                         | 1                                    |
| 44                                           | 35                                           | 28.21846                                                                                        | 21.42106                                                                                 | -0.00304                                                                                   | 84.05673                                                                                                    | 0.13008                                                                             | 0                                    | 11.43613                                                                         | 1                                    |
| 45                                           | 36                                           | 110.34124                                                                                       | 10.89962                                                                                 | 0.00166                                                                                    | -48.88493                                                                                                    | 0.33901                                                                             | 0                                    | 10.38905                                                                         | 1                                    |
| 46                                           | 37                                           | 20.75594                                                                                        | 12.75528                                                                                 | -0.00377                                                                                   | 102.62825                                                                                                    | 0.08118                                                                             | 0                                    | 11.43613                                                                         | 1                                    |
| 47                                           | 37                                           | 25.21567                                                                                        | 39.05592                                                                                 | -0.00378                                                                                   | 102.81401                                                                                                    | 0.1574                                                                              | 0                                    | 10.59604                                                                         | 1                                    |
| 48                                           | 37                                           | 94.80556                                                                                        | 8.62409                                                                                  | -0.00342                                                                                   | 93.71591                                                                                                    | 0.14038                                                                             | 0                                    | 9.92099                                                                          | 1                                    |
| 49                                           | 37                                           | 53.74254                                                                                        | 36.85081                                                                                 | -0.01497                                                                                   | 386.78772                                                                                                    | 0.00977                                                                             | 0                                    | 10.18673                                                                         | 1                                    |
| 50                                           | 39                                           | 51.41954                                                                                        | 17.45337                                                                                 | -0.01931                                                                                   | 497.14371                                                                                                    | 0.00847                                                                             | 0                                    | 19.53605                                                                         | 1                                    |
| 51                                           | 39                                           | 20.94598                                                                                        | 48.75365                                                                                 | -0.01973                                                                                   | 507.6913                                                                                                    | 0.01252                                                                             | 0                                    | 10.59604                                                                         | 1                                    |
| 52                                           | 40                                           | 77.86911                                                                                        | 16.16605                                                                                 | -0.02589                                                                                   | 663.96004                                                                                                    | 0.00711                                                                             | 0                                    | 18.53981                                                                         | 1                                    |
| 53                                           | 41                                           | 116.93911                                                                                       | 18.92461                                                                                 | -0.01774                                                                                   | 457.17179                                                                                                    | 0.02024                                                                             | 0                                    | 10.38905                                                                         | 1                                    |
| 54                                           | 41                                           | 101.14573                                                                                       | 18.78214                                                                                 | -0.00355                                                                                   | 97.01992                                                                                                    | 0.10614                                                                             | 0                                    | 10.27659                                                                         | 1                                    |
| 55                                           | 42                                           | 104.71289                                                                                       | 9.14452                                                                                  | 0.00148                                                                                    | -44.31138                                                                                                    | 0.35359                                                                             | 0                                    | 9.92099                                                                          | 1                                    |
| 56                                           | 42                                           | 130.09319                                                                                       | 48.12994                                                                                 | -0.00202                                                                                   | 58.06092                                                                                                    | 0.31667                                                                             | 0                                    | 32.03094                                                                         | 1                                    |
| 57                                           | 45                                           | 54.36561                                                                                        | 42.09501                                                                                 | -0.03351                                                                                   | 857.49932                                                                                                    | 0.00737                                                                             | 0                                    | 14.24916                                                                         | 1                                    |
| 58                                           | 45                                           | 20.495                                                                                          | 13.95206                                                                                 | 0.00154                                                                                    | -46.02613                                                                                                    | 0.4692                                                                              | 0                                    | 3.95266                                                                          | 1                                    |
| 59                                           | 46                                           | 59.27704                                                                                        | 7.17199                                                                                  | -0.02052                                                                                   | 527.76301                                                                                                    | 0.00999                                                                             | 0                                    | 3.58616                                                                          | 1                                    |
| 60                                           | 46                                           | 122.19788                                                                                       | 7.81478                                                                                  | -0.00296                                                                                   | 82.03518                                                                                                    | 0.23372                                                                             | 0                                    | 11.28838                                                                         | 1                                    |
| 61                                           | 47                                           | 32.57341                                                                                        | 28.67124                                                                                 | -0.01937                                                                                   | 498.48461                                                                                                    | 0.01181                                                                             | 0                                    | 6.30067                                                                          | 1                                    |
| 62                                           | 49                                           | 104.94512                                                                                       | 10.49783                                                                                 | -0.04063                                                                                   | 1038.18309                                                                                                    | 0.00515                                                                             | 0                                    | 13.36884                                                                         | 1                                    |
| 63                                           | 49                                           | 104.95608                                                                                       | 23.86667                                                                                 | -0.00338                                                                                   | 92.76866                                                                                                    | 0.18264                                                                             | 0                                    | 13.36884                                                                         | 1                                    |
| 64                                           | 50                                           | 19.10473                                                                                        | 10.25197                                                                                 | -0.00753                                                                                   | 197.93846                                                                                                    | 0.04215                                                                             | 0                                    | 3.95266                                                                          | 1                                    |
| 65                                           | 50                                           | 68.35775                                                                                        | 39.40082                                                                                 | -0.01853                                                                                   | 477.19771                                                                                                    | 0.00826                                                                             | 0                                    | 12.05954                                                                         | 1                                    |
| 66                                           | 50                                           | 125.6786                                                                                        | 52.43288                                                                                 | -0.00366                                                                                   | 99.79857                                                                                                    | 0.12325                                                                             | 0                                    | 11.99267                                                                         | 1                                    |
| 67                                           | 51                                           | 131.16791                                                                                       | 34.42811                                                                                 | -0.0037                                                                                    | 100.77673                                                                                                    | 0.15778                                                                             | 0                                    | 17.75781                                                                         | 1                                    |
| 68                                           | 51                                           | 122.19653                                                                                       | 19.10316                                                                                 | -0.00274                                                                                   | 76.44051                                                                                                    | 0.18618                                                                             | 0                                    | 11.28838                                                                         | 1                                    |
| 69                                           | 52                                           | 56.77377                                                                                        | 42.754                                                                                   | -0.00251                                                                                   | 70.51867                                                                                                    | 0.35835                                                                             | 0                                    | 12.05954                                                                         | 1                                    |
| 70                                           | 54                                           | 88.52663                                                                                        | 5.19554                                                                                  | -0.01893                                                                                   | 487.38194                                                                                                    | 0.01214                                                                             | 0                                    | 17.25344                                                                         | 1                                    |
| 71                                           | 54                                           | 89.68618                                                                                        | 49.98466                                                                                 | -0.0193                                                                                    | 496.65902                                                                                                    | 0.01459                                                                             | 0                                    | 21.83602                                                                         | 1                                    |
| 72                                           | 55                                           | 44.34563                                                                                        | 13.78925                                                                                 | -0.03241                                                                                   | 829.62463                                                                                                    | 0.00756                                                                             | 0                                    | 12.74885                                                                         | 1                                    |
| 73                                           | 55                                           | 79.03547                                                                                        | 30.92228                                                                                 | -0.02022                                                                                   | 520.17704                                                                                                    | 0.0183                                                                              | 0                                    | 7.12689                                                                          | 1                                    |
| 74                                           | 55                                           | 114.08891                                                                                       | 49.35018                                                                                 | -0.01939                                                                                   | 498.94187                                                                                                    | 0.08531                                                                             | 0                                    | 11.99267                                                                         | 1                                    |
| 75                                           | 56                                           | 138.9845                                                                                        | 7.80644                                                                                  | -0.01906                                                                                   | 490.74188                                                                                                    | 0.04439                                                                             | 0                                    | 9.86975                                                                          | 1                                    |
| 76                                           | 57                                           | 134.44066                                                                                       | 16.56804                                                                                 | -0.03457                                                                                   | 884.43497                                                                                                    | 0.0056                                                                              | 0                                    | 9.86975                                                                          | 1                                    |
| 77                                           | 58                                           | 107.66763                                                                                       | 16.59877                                                                                 | -0.0036                                                                                    | 98.21919                                                                                                    | 0.12351                                                                             | 0                                    | 22.2803                                                                          | 1                                    |
| 78                                           | 58                                           | 14.80349                                                                                        | 23.46147                                                                                 | -0.00204                                                                                   | 58.64859                                                                                                    | 0.26514                                                                             | 0                                    | 17.54111                                                                         | 1                                    |
| 79                                           | 58                                           | 20.62991                                                                                        | 40.00667                                                                                 | -0.00283                                                                                   | 78.5742                                                                                                    | 0.17556                                                                             | 0                                    | 10.78452                                                                         | 1                                    |
| 80                                           | 59                                           | 82.01911                                                                                        | 24.45                                                                                    | -0.01792                                                                                   | 461.77895                                                                                                    | 0.01639                                                                             | 0                                    | 7.12689                                                                          | 1                                    |
| 81                                           | 61                                           | 31.02039                                                                                        | 37.11811                                                                                 | -0.00218                                                                                   | 62.22664                                                                                                    | 0.18414                                                                             | 0                                    | 10.78452                                                                         | 1                                    |
| 75<br>76<br>77<br>78<br>79<br>80<br>81<br>82 | 56<br>57<br>58<br>58<br>58<br>58<br>59<br>61 | 138.9845<br>134.44066<br>107.66763<br>14.80349<br>20.62991<br>82.01911<br>31.02039<br>126.85608 | 7.80644<br>16.56804<br>16.59877<br>23.46147<br>40.00667<br>24.45<br>37.11811<br>45.41618 | -0.01906<br>-0.03457<br>-0.0036<br>-0.00204<br>-0.00283<br>-0.01792<br>-0.00218<br>0.00135 | 490.74188<br>884.43497<br>98.21919<br>58.64859<br>78.5742<br>461.77895<br>62.22664<br>-41.07836                                                                                                    | 0.04439<br>0.0056<br>0.12351<br>0.26514<br>0.17556<br>0.01639<br>0.18414<br>0.37866 | 0<br>0<br>0<br>0<br>0<br>0<br>0<br>0 | 9.8697<br>9.8697<br>22.280<br>17.5411<br>10.7845<br>7.1268<br>10.7845<br>34.6213 | 5<br>5<br>3<br>1<br>2<br>9<br>2<br>7 |

2. 将原始 CSV 文件使用 origin 打开,如图 2 所示:

图 2 origin 打开原始数据后结果

- 3. 新建一个 worksheet 后,复制 masses\_kDa 一栏至 B(Y)列
- 4. 点击 plot→statistical→Histogram。
- 5. 生成图片后双击柱形图数据,将 Data 里面的 Automatic binning 勾掉,设置 Bin Size 至 5.0/2.5 均可,根据结果调整 Begin 和 End 的数字,如图 3 所示。

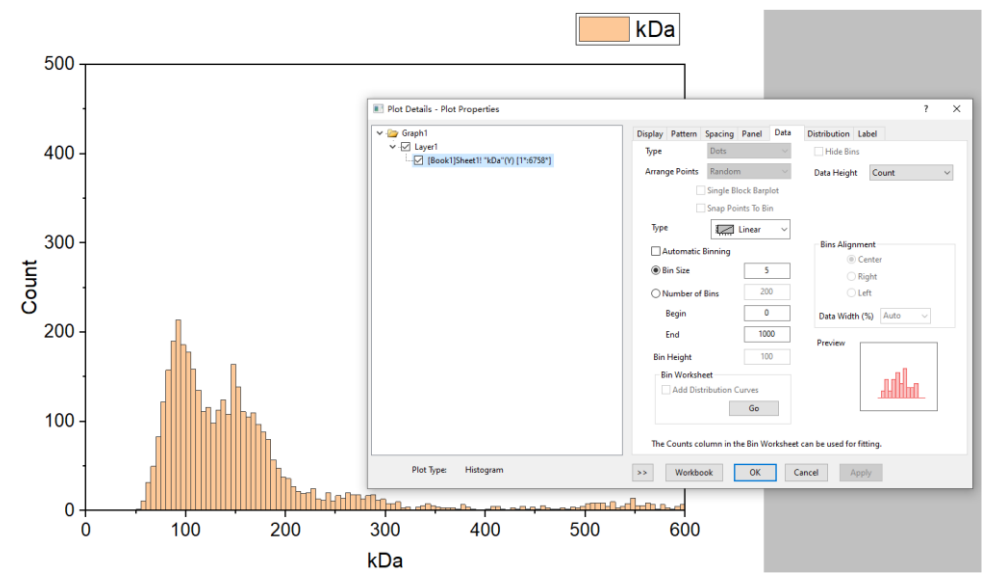

图 3 Data 的 Bin Size 调整后的结果

6. 根据 DiscoverMP 结果图将 XY 轴调整到合适的尺寸,如图 4:

| 🔳 X Axis - Layer    | r1 ? >                                                                                     | 📧 Y Axis - Laye    | r1                                                                                 | ? ×      |
|---------------------|--------------------------------------------------------------------------------------------|--------------------|------------------------------------------------------------------------------------|----------|
|                     | Show Scale Tick Labels Title Grids Line and Ticks Special Ticks Reference Lines Breaks Rug |                    | Show Scale Tick Labels Title Grids Line and Ticks Special Ticks Reference Lines Br | eaks Rug |
|                     | From                                                                                       |                    | From                                                                               |          |
| Horizontal          | To 600                                                                                     | Horizontal         | То 500                                                                             |          |
|                     | Type Linear ~                                                                              |                    | Type Vincear                                                                       |          |
| Vertical            | Rescale Vormal V                                                                           | Vertical           | Rescale Vormal V                                                                   |          |
|                     | Rescale Margin(%) 8                                                                        |                    | Rescale Margin(%) 8                                                                |          |
|                     | Reverse                                                                                    |                    | Reverse                                                                            |          |
|                     | Major Ticks                                                                                |                    | Major Ticks                                                                        |          |
|                     | Type By Increment $\checkmark$                                                             |                    | Type By Increment $\checkmark$                                                     |          |
|                     | Value 100                                                                                  |                    | Value 100                                                                          |          |
|                     | Anchor Tick                                                                                |                    | Anchor Tick                                                                        |          |
|                     | Major tick intervals are calculated from Anchor Tick value.                                |                    | Major tick intervals are calculated from Anchor Tick value.                        |          |
|                     | Minor Ticks                                                                                |                    | Minor Ticks                                                                        |          |
|                     | Type By Counts 🗸                                                                           |                    | Type By Counts ~                                                                   |          |
|                     | Count 1                                                                                    |                    | Count                                                                              |          |
|                     |                                                                                            |                    |                                                                                    |          |
|                     |                                                                                            |                    |                                                                                    |          |
|                     |                                                                                            |                    |                                                                                    |          |
|                     |                                                                                            |                    |                                                                                    |          |
|                     |                                                                                            |                    |                                                                                    |          |
|                     |                                                                                            |                    |                                                                                    |          |
| Select multiple axe | is to customize together.                                                                  | Select multiple ax | es to customize together.                                                          |          |
|                     | Apply To OK Cancel Apply                                                                   | 1 - C              | Apply To OK Cancel                                                                 | Apply    |
| L                   | Teorem (http://www.concent.com/opp/)                                                       |                    | Spply Io OK Calife                                                                 | скый     |

图4X、Y轴调整